## Jasco V770 UV/VIS Spectrophotometer user manual

- Switch on spectrophotometer
- Boot up PC
- Start Program "Spectra Manager 2.5"

## Program manual

- Double-click on "Spectra Measurement" to open system control
- If necessary take out previous samples, if the sample is unknown contact a supervisor and do not touch until danger is excluded *Please leave minimize the opening time of the cover to prevent sensor damage*
- When using a reference, insert it nor, if necessary in both spots
- Press "Baseline"
- Insert sample einstecken (sample in front, reference in back)
- Press "Sample"

Change parameter: "Measure" "Parameter" and adjust by your liking:

| Parameters Advanced                    |                   |                |              | ×  |
|----------------------------------------|-------------------|----------------|--------------|----|
| General Correction                     | Control Flowchart | Data           |              | -> |
| Photometric mode:                      | Abs ~             |                |              |    |
| UV/Vis bandwidth:                      | 2.0 nm 🗸 🗸        | NIR bandwidth: | 8.0 nm 🔍 🗸   |    |
| UV/Vis response:                       | 0.24 sec 🗸 🗸      | NIR response:  | 0.06 sec 🗸 🗸 |    |
|                                        |                   |                |              |    |
| Start:                                 | 1200 nm           |                |              |    |
| End                                    | 190 nm            |                |              |    |
| Data interval:                         | 1.0 nm 🗸 🗸        |                |              |    |
| Scan mode:                             | Continuous 🗸 🗸    |                |              |    |
| Scan speed:                            | 1000 nm/min $$    |                |              |    |
| Accumulation/cycle                     |                   |                | e            |    |
| Accumulation                           |                   |                |              |    |
| Vertical scale No. of cycles: 1        |                   |                | 1            |    |
| Auto 1 · 0                             |                   |                |              |    |
|                                        |                   |                |              |    |
| Register Delete                        |                   |                |              |    |
| Basic Mode Open Save Default OK Cancel |                   |                |              |    |

## Examine and extract data

• You can view your data in the window "Spectra Analysis" and save it (recommended is "Collectively CSV") after having chosen the wanted curve "File" -> "Export" The instrument can't measure an absorption of 5 or higher, it will jump to 10, don't get confused

## End of experiment

- End program
- Switch off spectrometer
- Take out samples & references
- Close the lid